# Grow with Google

# Sell Online with E-Commerce Tools

#GrowWithGoogle

# Top takeaways

#### Add products to your Business Profile on Google

- Sign in at google.com/business
- Click Products > Add product
- Upload photo and name product
- Select or create category
- (Optional) Set price or price range
- (Optional) Add description
- (Optional) Add button, like Order Online or Buy; add link
- Click Save

| Add product                 |                                       | × |
|-----------------------------|---------------------------------------|---|
| Product name                |                                       |   |
| The Essential Spices C      | 31 / 58                               |   |
| Gifts                       |                                       |   |
| Fixed price     Fixed price | Price range Maximum price (\$) 149.99 | ] |
| Optional                    | Optional                              |   |
| - Product description       |                                       |   |
| These are the 24 esse       | ntial spices we                       |   |
| recommend for every         | kitchen. A collection of              |   |
| Optional                    | 20871000                              |   |
|                             |                                       |   |
| Learn more                  | ,                                     |   |
| Link for your button        |                                       |   |
| https://www.thespicel       | nouse.com/products/the-ess            |   |
| L                           | 70 / 1500                             |   |
|                             |                                       |   |
|                             | Save                                  |   |

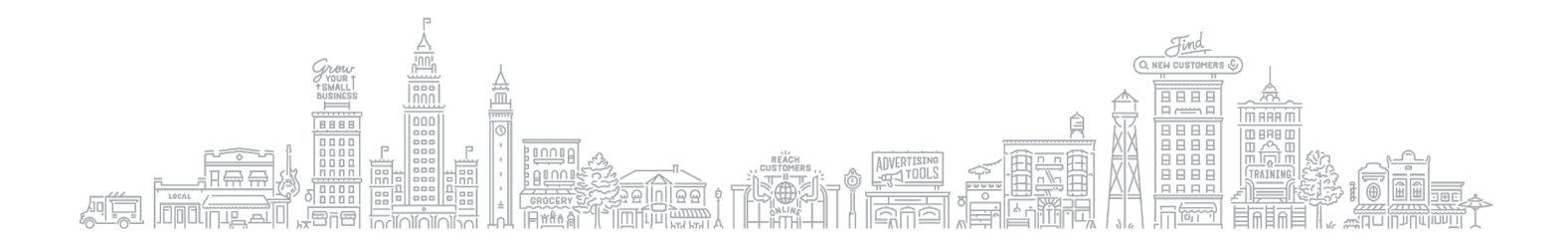

### Showcase your products across Google with Merchant Center

The Merchant Center is a tool that helps you add store and product data and make it available to show across Google.

Get started guide g.co/merchantcentersetup Sign in <u>g.co/merchantcenter</u>

# How to add products

| Individual products                    | Multiple products                                         |
|----------------------------------------|-----------------------------------------------------------|
| -Click Products > Add Product          | -Click Products > Create Product Feed                     |
| -Click the 🕂 button to add a product   | -Create a primary or supplemental feed                    |
| -Fill out required product data fields | -Tip: create your feed with the Google<br>Sheets template |
| -Click Save                            |                                                           |
| Detailed instructions at:              | Detailed instructions at:                                 |
| <u>g.co/addoneproduct</u>              | <u>g.co/productieeds</u>                                  |

## **Additional resources**

| Grow My Store            | g.co/growmystore            |
|--------------------------|-----------------------------|
| Local Opportunity Finder | g.co/localopportunityfinder |
| Shopify                  | shopify.com                 |

For additional resources check out google.com/grow and g.co/GrowOnAir